# USUÁRIO EXTERNO Cadastro e Acesso

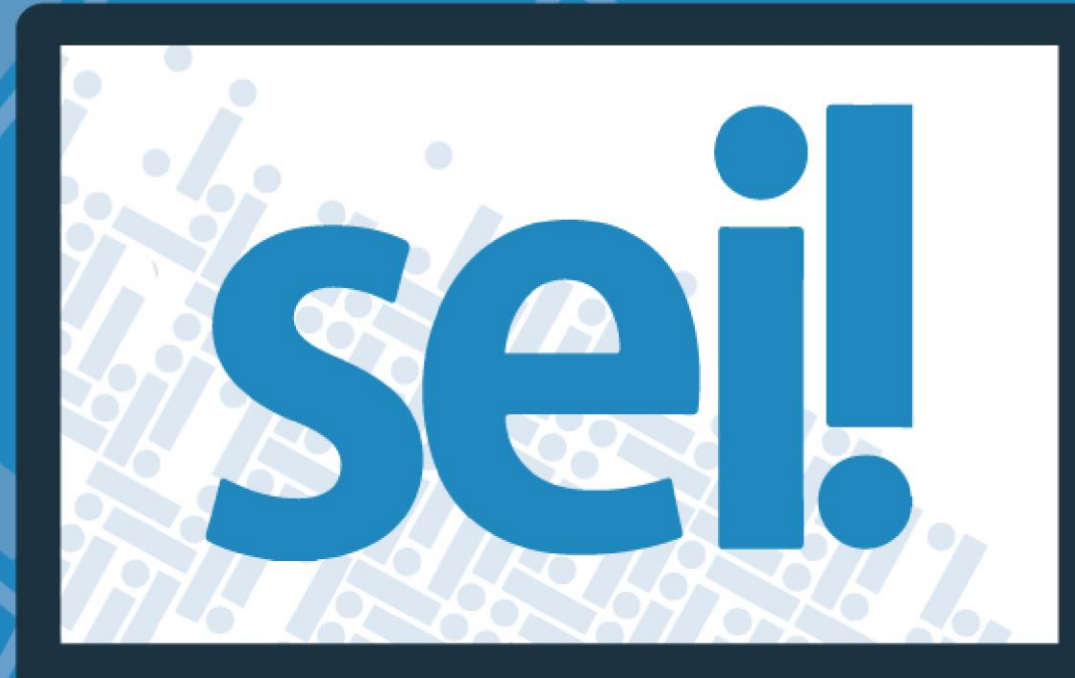

Secretaria de Planejamento, Orçamento e Cestão GOVERNO DO DISTRITO FEDERAL

# Sumário

| ORIE | NTAÇÕES PARA CADASTRO DE USUÁRIO EXTERNO NO SEI   | 3   |
|------|---------------------------------------------------|-----|
| ١.   | CADASTRO                                          | 3   |
| ١.   | ACESSO DO USUÁRIO EXTERNO                         | 5   |
| п.   | RECUPERAÇÃO DE SENHA DE ACESSO DO USUÁRIO EXTERNO | 6   |
| ANEX | O I                                               | . 8 |
| DE   | CLARAÇÃO DE CONCORDÂNCIA E VERACIDADE             | . 8 |

### ORIENTAÇÕES PARA CADASTRO DE USUÁRIO EXTERNO NO SEI

#### I.CADASTRO

#### O interessado(a) em realizar o cadastro de usuário externo deverá:

- 1) Acessar o Portal SEI-GDF (<u>http://www.portalsei.df.gov.br</u>);
- 2) Clicar no botão "Usuário Externo";

| CIDADÃO<br>Pesquisa Processual Q<br>Usuário Externo Q<br>Usuário Externo Q | OVERNO DO<br>ISTRITO FEDERAL   | Digite aqui o que você procura | Sobre o SEI ~   | SEI no GDF 🗸 |             |   |
|----------------------------------------------------------------------------------------------------|--------------------------------|--------------------------------|-----------------|--------------|-------------|---|
| CIDADÃO<br>Pesquisa Processual 9<br>Usuário Externo 2<br>Acesso ao SEI - GDF 9                                                                                                    |                                | sei                            | 100% ELE        | TRÔNICO      |             |   |
| CIDADÃO SERVIDOR ATI<br>Posquisa Processual 9 Usuário Externo 2 Acesso ao SEI - CDF 9                                                                                                    |                                | VGOVERNO DE BRASÍLI            | A + 53 OROAUS ( | ONECTADO     |             |   |
| Pesquisa Processual S Usuário Externo                                                                                                    | CIDADÃO                        |                                | SERVIDO         | r ativo      |             |   |
|                                                                                                    | Pesquisa Processual 👂          | Usuário Externo                | Acesso ao SEI - | GDF 🔒        | Atendimento | 2 |
| Autenticidade de Documentos 🖌 Atendimento 🙎 Capacitação 🌶                                                                                                    | Autenticidade<br>de Documentos | Atendimento 🙎                  | Capacitaçã      | •            | Orientações | • |

#### 3) Clicar no *link* do órgão no qual será feito o cadastro.

| Usuário Externo                                                                                                    |
|----------------------------------------------------------------------------------------------------|
| O SEI disponibiliza meios para que uma pessoa ou representante de entidade externa aos órgãos do GDF possa atuar no sistema como um usuário<br>externo, podendo assinar documentos produzidos no sistema e acompanhar o andamento do processo. Esta funcionalidade exige prévio cadastro no<br>sistema como um "Usuário Externo". |
| Para efetuar o cadastro ou acesso ao SEI-GDF como "Usuário Externo", selecione abaixo o órgão de vinculação. Informação de contato dos Comitês e<br>Unidades Setorias de Gestão podem ser acessadas aqui.                                                                                                    |
| Agência de Desenvolvimento do Distrito Federal (TERRACAP)                                                                                                    |
| Arquivo Público do Distrito Federal (ArPDF)                                                                                                    |
| Casa Militar do Distrito Federal (CM)                                                                                                    |
| Controladoria-Geral do Distrito Federal (CGDF)                                                                                                    |
| Corpo de Bombeiros Militar do Distrito Federal (CBMDF)                                                                                                    |
| Departamento de Trânsito do Distrito Federal (DETRAN-DF)                                                                                                    |
| Governadoria do Distrito Federal (GAG)                                                                                                    |
| Instituto Brasília Ambiental (IBRAM)                                                                                                    |
| Instituto de Previdência dos Servidores do Distrito Federal (IPREV/DF)                                                                                                    |
| Polícia Militar do Distrito Federal (PMDF)                                                                                                    |
| Procuradoria-Geral do Distrito Federal (PGDF)                                                                                                    |
| <ul> <li>Secretaria da Casa Civil, Relações Institucionais e Sociais o Distrito Federal (CACI)</li> </ul>                                                                                                    |
| <ul> <li>Secretaria de Estado de Educação do Distrito Federal (SEE)</li> </ul>                                                                                                    |
| Secretaria de Estado de Fazenda do Distrito Federal (SEF)                                                                                                    |
| <ul> <li>Secretaria de Estado de Gestão do Território e Habitação o Distrito Federal (SEGETH)</li> </ul>                                                                                                    |
| <ul> <li>Secretaria de Estado de Infraestrutura e Serviços Públicos (SINESP)</li> </ul>                                                                                                    |
| Secretaria de Estado de Mobilidade do Distrito Federal (SEMOB)                                                                                                    |
| <ul> <li>Secretaria de Estado de Planejamento, Orçamento e Gestão do Distrito Federal (SEPLAG)</li> </ul>                                                                                                    |
| <ul> <li>Secretaria de Estado de Políticas para Crianças, Adolescentes e Juventude (SECRIANÇA)</li> </ul>                                                                                                    |
| Secretaria de Estado de Saúde do Distrito Federal (SES)                                                                                                    |
| <ul> <li>Secretaria de Estado de Trabalho, Desenvolvimento Social, Mulheres, Igualdade Racial e Direitos Humanos (SEDESTMIDH)</li> </ul>                                                                                                    |

4) O sistema exibirá a tela de acesso para usuários externos. Clicar no *link* "Clique aqui se você ainda não está cadastrado"

| AGÊNCIA DE DESERVOLVIMENTO DO DISTRITO FEDERAL - TERRACAP |                                                                                              |
|-----------------------------------------------------------|----------------------------------------------------------------------------------------------|
|                                                           |                                                                                              |
|                                                           | Acesso para Usuários Externos                                                                |
| sei!                                                      | E-mail:<br>Senha:                                                                            |
|                                                           | Confirma         Esqueci minha senha           Clique aqui se você ainda não está cadastrado |
|                                                           |                                                                                              |
|                                                           |                                                                                              |

5) Clicar no *link* "Clique aqui para continuar":

| AGÉNCIA DE DESENVOLVIMENTO DO DISTRITO FEDERAL - TERRACAP                                                                                                    |  |
|----------------------------------------------------------------------------------------------------|--|
| Cadastro de Usuário Externo<br>ATENÇÃOI Cadastro destinado a pessoas físicas que estejam com demandas em PROCESSOS ADMINISTRATIVOS na instituição.<br><u>Clique aqui para continuar</u> |  |

6) Preencher os dados do cadastro, conforme imagem abaixo, informando os dados pessoais e o e-mail/senha para acesso ao SEI-GDF:

| Dados Cadastrais         |                              |                                   |
|--------------------------|------------------------------|-----------------------------------|
| Nome do Representante:   |                              |                                   |
| <br>CPF:                 | RG:                          | Órgão Expedidor:                  |
| Telefone Fixo:           | Telefone Celular:            |                                   |
| Indereço Residencial:    |                              |                                   |
| Complemento:             |                              | Bairro:                           |
| Estado: C                | idade:                       | CEP:                              |
| Dados de Autenticaç      | ão                           |                                   |
| -mail:                   |                              |                                   |
| Senha (no mínimo 8 carac | teres com letras e números): |                                   |
| Confirmar Senha:         |                              |                                   |
| Markey Markey            |                              | Digite o código da imagem ao lado |
| C5LL                     |                              | - 5 5                             |

Depois de realizar o cadastro, o interessado deverá:

- 1) Apresentar na **Unidade Setorial de Gestão do órgão** ao qual o cadastro está vinculado, responsável pela liberação:
  - a. Documento pessoal que contenha número de CPF, RG e órgão expedidor originais e cópia.
  - b. Caso o usuário seja vinculado a uma pessoa jurídica, deve encaminhar o comprovante de inscrição e situação cadastral no CNPJ disponível no site <u>http://www.receita.fazenda.gov.br</u>.
  - c. Declaração de Concordância e Veracidade, preenchida e assinada. O modelo desta Declaração será enviado para o e-mail do interessado, após realização do cadastro e encontra-se disponível no Anexo I deste tutorial.

Obs.: Poderão ser entregues por terceiros ou enviadas por Correios as cópias autenticadas em cartório dos documentos acima indicados, bem como da declaração com reconhecimento de firma em cartório. Caso a documentação seja enviada por Correios, deve ser endereçada a Unidade Setorial de Gestão do órgão.

Atenção: O cadastro no SEI -GDF será realizado uma única vez. Assim, não há necessidade de novo cadastro para acessar processos/documentos disponibilizados por órgão distinto ao primeiro cadastro.

#### I. ACESSO DO USUÁRIO EXTERNO

1. Após a confirmação de liberação do cadastro pela Unidade Setorial de Gestão, o usuário deve realizar os passos de 1 a 3 do Cadastro, preencher os campos E-mail e Senha e clicar no botão "Confirma".

| SECRETARIA DE ESTADO DE PLANEJAMENTO, ORÇAMENTO E GESTÃO |                                                                                                    |
|----------------------------------------------------------|----------------------------------------------------------------------------------------------------|
|                                                          |                                                                                                    |
|                                                          |                                                                                                    |
|                                                          | Acesso para Usuários Externos<br>E-mail:                                                                 |
| sei:                                                     | Senha:          Confirma       Esqueci minha senha         Clique aqui se você ainda não está cadastrado |
|                                                          |                                                                                                    |
|                                                          | Clique aqui se você ainda não está cadastrado                                                            |

2. O sistema exibirá uma tela com o Controle de Processos Externos, onde o usuário terá acesso aos Processos e/ou Documentos disponibilizados para acompanhamento ou assinatura.

| SECRETARIA DE ESTADO DE PL | ANEJAMENTO, ORÇAMENTO E GESTÃO |           |                  |            |                    |                |
|----------------------------|--------------------------------|-----------|------------------|------------|--------------------|----------------|
| sel.                       |                                |           |                  |            | Ņ                  | lenu 🐰 🔋       |
| Controle de Acessos        | Controle de Acessos            | Externos  |                  |            |                    |                |
| Alterar Senha              |                                |           |                  |            |                    |                |
|                            |                                |           |                  |            |                    |                |
|                            |                                |           |                  | Lista      | de Acessos Externo | s (4 registros |
|                            | Processo                       | Documento | Тіро             | Liberação  | Validade           | Ações          |
|                            | 00410-00013250/2017-43         |           |                  | 17/05/2017 | 25/08/2017         |                |
|                            | 00410-00010016/2016            | 0632251   | Termo de Ciência | 09/09/2016 |                    |                |
|                            | 00410-00010010/2016            | 0631603   | Memorando        | 02/09/2016 |                    |                |
|                            | 00410-00010016/2016            |           |                  | 02/09/2016 | 02/10/2016         |                |
|                            |                                |           |                  |            |                    |                |
|                            |                                |           |                  |            |                    |                |
|                            |                                |           |                  |            |                    |                |
|                            |                                |           |                  |            |                    |                |
|                            |                                |           |                  |            |                    |                |
|                            |                                |           |                  |            |                    |                |
|                            |                                |           |                  |            |                    |                |
|                            |                                |           |                  |            |                    |                |
|                            |                                |           |                  |            |                    |                |
|                            |                                |           |                  |            |                    |                |
|                            |                                |           |                  |            |                    |                |
|                            |                                |           |                  |            |                    |                |
|                            |                                |           |                  |            |                    |                |
|                            |                                |           |                  |            |                    |                |
|                            |                                |           |                  |            |                    |                |
|                            |                                |           |                  |            |                    |                |

## II. RECUPERAÇÃO DE SENHA DE ACESSO DO USUÁRIO EXTERNO

1. Caso o usuário esqueça a senha, deve realizar os passos de 1 a 3 do Cadastro e clicar no botão "Esqueci minha senha":

| SECRETARIA DE ESTADO DE PLANEJAMENTO, ORÇAMENTO E GESTÃO |                                               |  |
|----------------------------------------------------------|-----------------------------------------------|--|
| seil                                                     |                                               |  |
|                                                          |                                               |  |
|                                                          |                                               |  |
|                                                          |                                               |  |
|                                                          |                                               |  |
|                                                          |                                               |  |
|                                                          | Acesso para Usuários Externos                 |  |
|                                                          | E-mail:                                       |  |
| coil                                                     | Senha:                                        |  |
| JCI.                                                     |                                               |  |
|                                                          | Confirma                                      |  |
|                                                          | Clique aqui se você ainda não está cadastrado |  |
|                                                          |                                               |  |
|                                                          |                                               |  |
|                                                          |                                               |  |
|                                                          |                                               |  |
|                                                          |                                               |  |
|                                                          |                                               |  |

2. Preencher o campo E-mail e clicar no botão "Gerar nova senha":

| SECRETARIA DE ESTADO DE PLANEJAMENTO, ORÇAMENTO E GESTÃO |  |
|----------------------------------------------------------|--|
| Geração de Senha para Usuário Externo                    |  |
| E-mail:                                                  |  |
| Gerar nova senha Voltar                                  |  |
|                                                          |  |
|                                                          |  |
|                                                          |  |
|                                                          |  |
|                                                          |  |
|                                                          |  |

- 3. O sistema apresentará a mensagem "Uma nova senha foi gerada e enviada ao e-mail: e-mail informado pelo usuário.";
- 4. O usuário deverá acessar seu e-mail de cadastro para obter a nova senha e realizar o acesso ao sistema.

#### ANEXO I

#### DECLARAÇÃO DE CONCORDÂNCIA E VERACIDADE

Por meio deste documento e do cadastro como usuário externo no SEI-GDF, eu,

\_\_\_\_\_, CPF nº \_\_\_\_\_, RG nº \_\_\_\_\_, declaro que aceito as condições que disciplinam o processo eletrônico, com fundamento na legislação pertinente e especialmente no Decreto n.º 36.756 de 16/09/2015 alterado pelo Decreto n.º 37.565 de 23 de agosto de 2016 e Portaria n.º 459 de 25 de novembro de 2016 - admitindo como válida a assinatura eletrônica na modalidade cadastrada (*login* e senha), tendo como consequência a responsabilidade pelo uso indevido das ações efetuadas, as quais serão passíveis de apuração de responsabilidade civil, penal e administrativa. Ainda declaro que são de minha exclusiva responsabilidade:

I – o sigilo da senha de acesso, não sendo oponível, em qualquer hipótese, alegação de uso indevido;

II – as condições de minha rede de comunicação, o acesso a meu provedor de internet e a configuração do computador utilizado nas transações eletrônicas;

III – a observância dos fusos horários existentes no Brasil, para fins de contagem e cumprimento de prazo processual, tendo sempre por referência o horário oficial de Brasília;
 IV – a observância dos períodos de manutenção programada ou qualquer outro tipo de indisponibilidade do sistema.

\_\_\_\_\_, \_\_\_\_ de \_\_\_\_\_\_ de \_\_\_\_\_.

\_\_\_\_\_ Assinatura do Usuário